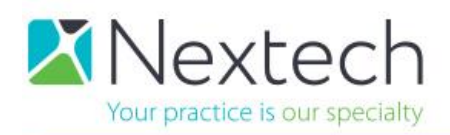

## **CREATING LETTERS IN INTELLECHARTPRO**

The purpose of this training is to create and fax letters directly from IntelleChartPRO

<u>Required Tools for This Training</u>: IntelleChartPRO and referring provider list form your practice management software.

Note: Via the HL7 integration, IntelleChartPRO uses your list of referring providers/contacts in your practice management software to successfully fax a letter. If searching for a doctor results in either not being able to locate the provider or a fax number is missing please add this information into your practice management software and then search again (allowing a few seconds for the interface to refresh). While you can create a contact in IntelleChartPRO, it is recommended that you make any additions or corrections to the contact in your practice management software to avoid duplicate contacts in IntelleChartPRO. Any contacts created in IntelleChartPRO will NOT be sent to your practice management software.

<u>Permission</u>: Depending on the vendor, users may need permissions given to add/edit referring provider contact information in your practice management software.

Preferences: None

1. After completing all clinical data and follow up items select "Letter" to expand this section of the chart. *Remember, letters are pulling information you have already documented in the chart in the exact format entered by the user so be cautious/aware when free typing for clinical, spelling, and grammar accuracy.* 

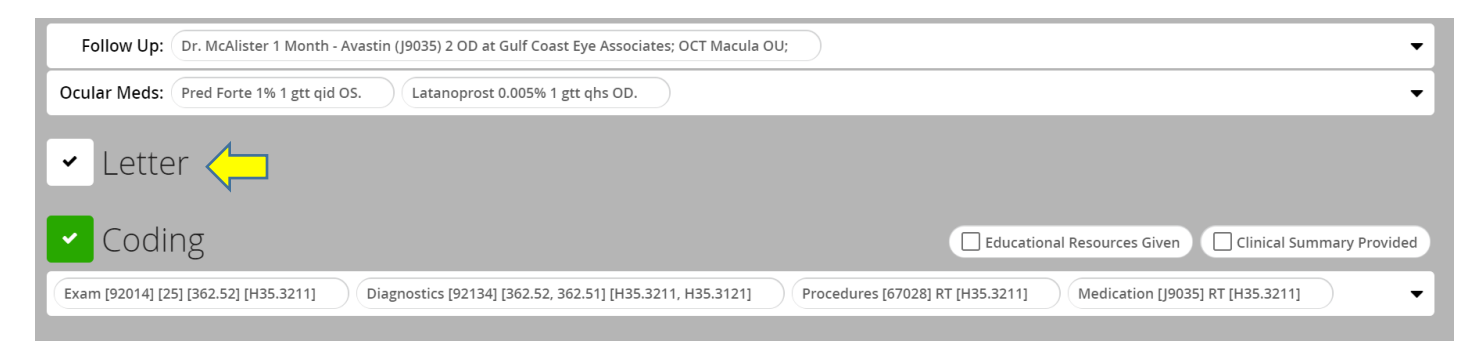

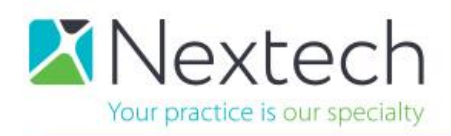

2. Under the contacts section you will see a list of patient specific contacts. Users have the capability to change the letter/copy doctors within this screen directly from the contact choices already displayed. To change this information simply check/uncheck the green box indicating the type of contact (P- Primay, R – Referring, L – Letter (who the letter is addressed to); C- Copy).

## For "how to" information on adding referring provider/building a contacts list refer to the training documents for "Patient Demographics".

Choose the type of letter you are creating from the drop-down list.

Reminder: If you have changed the contact section of the demographic tab after already opening the letter, don't forget to click on "Update" to show the changes to the patient's contacts.

| <ul> <li>Let</li> </ul> | tter                                                                                                    |                                                                                     |                                                                                                    |                                                                                                    |                                                                                                    |                                                                                                    |                                                                                                    |
|-------------------------|----------------------------------------------------------------------------------------------------|-------------------------------------------------------------------------------------|----------------------------------------------------------------------------------------------------|----------------------------------------------------------------------------------------------------|----------------------------------------------------------------------------------------------------|----------------------------------------------------------------------------------------------------|----------------------------------------------------------------------------------------------------|
| Contacts<br>Name<br>MDI |                                                                                                    | A                                                                                   | Address                                                                                                    |                                                                                                    |                                                                                                    | Fax<br>727-408-5156                                                                                                    | R P L                                                                                                    |
| Letter                  |                                                                                                    |                                                                                     |                                                                                                    |                                                                                                    | Letter Signed                                                                                                    | Preview                                                                                                    | 😂 Refresh 🖉 🗎 Fax                                                                                                    |
| MDI Consi<br>Upda       | ultation                                                                                                    | Date:                                                                               | 5/16/2017                                                                                                    | Ċ                                                                                                    | Tuesday, May 16, 2017                                                                                                    |                                                                                                    |                                                                                                    |
| Vpda                    | duction<br>duction<br>te - Final<br>nd Opinion<br>nostic Testing<br>te - Not Referred                                                                                                    | Spec                                                                                | ial Tests                                                                                                    | <b>(3)</b>                                                                                                    |                                                                                                    |                                                                                                    |                                                                                                    |
|                         | Letter      Type:      MDI      Letter      Type:      MDI      Cons      Cons | Letter  Contacts Name MDI Letter Type: Voltate - Not Referred Update - Not Referred | Letter  Contacts Name MDI Letter Type: MDI Consultation Update Fo Referral Introduction Update - Final Second Opinion Diagnostic Testing Update - Not Referred Extended | Letter   Contacts   Name   Address   MDI     Letter   Type:   Type:   Update   Fo   Referral   Introduction   Update - Final   Special Tests   Diagnostic Testing   Update - Not Referred     External (Column | Letter   Contacts   Name   Address   MDI     Letter   Type:   Update   Fo   Referral   Introduction   Update - Final   Special Tests   Diagnostic Testing   Update - Not Referred     External (Column) | Letter   Contacts   Name   Address   MDI     Letter   Type:   Vial   Date:   5/16/2017   To Referral   Introduction   Update - Final   Special Tests   Diagnostic Testing   Update - Not Referred     External (Column) | Letter     Name   Address   MDI   727-408-5156     Letter   Type:   Date:   5/16/2017   Consultation   Type:   Date:   5/16/2017   Type:   Date:   5/16/2017   Type:   Date:   5/16/2017   Type:   Date:   5/16/2017   Date:   5/16/2017   Type:   Date:   5/16/2017   Date:   5/16/2017 |

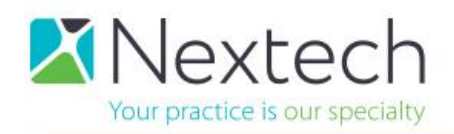

3. Once the letter type has been selected, a letter will be generated using practice specific report settings. To change what elements are default to be included in your letters please refer to the how to guides for report settings.

| Letter                                                                                               | Letter Signed                                              | Preview @ Refresh @ Fax                                                                                                    |
|----------------------------------------------------------------------------------------------------|------------------------------------------------------------|----------------------------------------------------------------------------------------------------|
| Type: Update                                                                                         | ▼ 👷 Date: 5/16/2017                                        |                                                                                                    |
| MDI                                                                                                  | Tuesday, May 16, 2017                                      | Der Millik MD.                                                                                                    |
| Format ▼ B I U E                                                                                     | ē≣ ∷ E ∉ ∽ 🖬 🎬                                             | Generation D. Guill Coast<br>Generation D. Guill Coast<br>Main 725403.000<br>Press 72440-200<br>Press 72440-200<br>Coast<br>Press Press Pr |
| Dear Dr. MDI: This is an update on Mdi Doe12<br>on 05/16/2017.                                       | 4 (02/02/1929). The following is a summary of my findings  | MDI Demo Provider, MD Dear Dr. MDI: This is an update on MdI Doe1234 (02/02/1929). The following is a summary of my findings on office/2013                                                                                                    |
| Letter Greeting/Encounter Doctor                                                                     | Special Tests                                              | Reason For Visit: Follow Up -Neovascular AMD with Active CNV OD.                                                                                                    |
| Letter Introduction                                                                                  | External (Column)                                          | Secondary: Dry AMD, Earry Dry Stage OS. Nuclear Sciences 00.<br>HPT: CC: Blurred Vision OD. Serverity: moderate OD. Since Last Visit: worsening OD. Associated Symptoms:<br>distortion OD. Modifying Factors: Activity Affected: reading OD.<br>Deuter Medic (Tridinity): Deel Server (15). Latt Aird OS. Latanomost 0.005% Latt abs OD.                                                                                                    |
| Reason For Visit                                                                                     | Anterior Segment (Column)                                  | VA OD: Dcc20/70. PHNI.         OS: Dcc20/30. PH20/25.         IOP: App         OD: 15         OS: 15         8:56 PM           Posterior         Right Eye         Left Eye         Lef                                                                                                    |
| Secondary                                                                                            | Gonio (Column)                                             | General     Norve No Disc Edema, No Disc Pallor, CDR 0.3, No Disc Edema, No Disc Pallor, CDR 0.3,                                                                                                    |
| 🗹 нрі                                                                                                | Posterior Segment (Column)                                 | Vitreous Clear. Vitreous Syneresis.                                                                                                    |
| Extended HPI                                                                                         | Diagnostic Tests                                           | Retinal Vessels Normal Caliber. Normal Caliber.     Macula Drusen. RPE Changes. No Edema. No Drusen. RPE Changes. No Edema. No Subretinal Fluid. No Lipid. Recurrent Subretinal Fluid. No Subretinal                                                                                                    |
| 🗹 Ocular Meds (Initial)                                                                              | 🗹 Imp/Plan                                                 | Periphery No Holes or Tears. Attached 360 Degrees. No Holes or Tears. Attached 360 Degrees.                                                                                                    |
| HxSource                                                                                             | Other Discussions                                          | Imp/Plan:<br>1. Neovascular AMD with Active CNV OD. Recommended Avastin injection.<br>2. De AMD. Farb Dry State DS. Advised resultar use of Amster origit. Discussed ABERS supplements: RP Control                                                                                                    |
| Medical Hx                                                                                           | Procedures (Short)                                         | and dark leafy green vegetables.<br>3. Nuclear Sclerosis OU. No cataract surgery recommended at this time.                                                                                                    |
| Systemic Meds                                                                                        | Ocular Meds (Plan)                                         | Other Discussion: Patient understands condition, prognosis and need for follow up care.<br>Procedures: Avastin (19035) #1 00.                                                                                                    |
| Allergies                                                                                            | Study Referrals                                            | Coular Meas (Final): Pred Forte 1% 1 dt did US. Latanoprost 0.005% 1 dt dis OD.<br>Follow Up: Dr. McAlister 1 Month - Avastin (19035) 2 OD at Gulf Coast Eye Associates; OCT Macula OU;                                                                                                    |
| Family Hx                                                                                            | Disposition (Long)                                         | Thank you for allowing me to assist in the care of Mdi Doe1234. Please do not hesitate to call me if I may provide<br>any additional information.                                                                                                    |
| ROS                                                                                                  | Letter Closing                                             | Sincerely,                                                                                                    |
| VA/IOP                                                                                               | Encounter Images                                           | Image Not<br>Available                                                                                                    |
| Refractions                                                                                          |                                                            | Electronically signed by Demo Provider, MD                                                                                                    |
| Format 🔻 B I 🖳 🧮                                                                                     | ē ≣ ∷ ∷ ⊄ <b>∽ ≅</b> ≣                                     |                                                                                                    |
| Thank you for allowing me to assist in the care<br>provide any additional information.<br>Sincerely, | of Mdi Doe1234. Please do not hesitate to call me if I may | Page 1 of 1<br>Patient: Mil Dce1234 (DOB 2/2/1929)<br>Turesday, May 16, 2017                                                                                                    |
| Demo Provider, MD                                                                                    |                                                            |                                                                                                    |
|                                                                                                    |                                                            |                                                                                                    |

When a letter is created a visual is placed in the header for future reference showing you the last time a letter was created. In the example below it is showing "U" for update letter created on 5/16/17.

| Doe1234, Mdi (Somewhere, AL) |                                      |               | оов<br>02/02/192    | ров<br>02/02/1929 (88 у.о.) |    |   | Referring<br>MDI                       | PCP | Insurance                 |   | ۵ |
|------------------------------|--------------------------------------|---------------|---------------------|-----------------------------|----|---|----------------------------------------|-----|---------------------------|---|---|
|                              | Date                                 | VA-OD         | VA-OS               | OD                          | OS | L | Procedures/Diagnostics RT              | •   | Procedures/Diagnostics LT | , | • |
|                              | 5/16/17<br>DP/15/<br>Follow Up       | Dcc20/70 PHNI | Dcc20/30<br>PH20/25 | 15                          | 15 | U | Gonio. Avastin (J9035) #1. OCT Macula. |     | Gonio. OCT Macula.        |   | Â |
|                              | 5/1/17<br>DPM/18/<br>Prepped Chart   |               |                     |                             |    |   | Pachy(12). OCT Macula.                 |     | Pachy(34). OCT Macula.    |   | + |
| No                           | Notes Treatment (0) ▼ ④   Encounter: |               |                     |                             |    |   |                                        |     |                           |   |   |

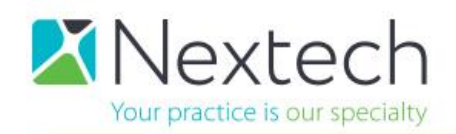

4. To manually change the items included in the letter select the box next to the element. This will turn the element **BLUE** and then click "Refresh" to see the changes. In the example below "Anterior Segment" was not part of the defaults and was manually selected to be included in the letter.

| pe: Update                                                                                                    | ▼ 💥 Date: 5/16/2017 🖬                                                |                                                                                                    |                                                                                                    |                                                                                                    |
|----------------------------------------------------------------------------------------------------|----------------------------------------------------------------------|----------------------------------------------------------------------------------------------------|----------------------------------------------------------------------------------------------------|----------------------------------------------------------------------------------------------------|
| MDI .                                                                                                    | Tuesday,                                                             | , May 16, 2017                                                                                                    |                                                                                                    |                                                                                                    |
| Format $\bullet$ B $I \ \blacksquare \equiv$                                                                                 |                                                                      | Dan F. Moettika, M.D.<br>Jasen M. Handas, D.O.<br>Oran Floras, M.D.<br>Main: 272-863-3090<br>Fax: 727-863-3023        | Gulf Co<br>Retina Ce<br>www.gultcastere                                                                                                    | ast 11031 US 19, Suite 10<br>Port Richey, FL 34668<br>3001 Eastland Blvd, Suite 1<br>Clearwater, FL 33761 |
| ear Dr. MDI: This is an update on Mdi Doe1.<br>n 05/16/2017.                                                                 | 234 (02/02/1929). The following is a summary of n                    | my findings MDI                                                                                                    | an undate on Mdi Doe1234 (02/02/1020). Th                                                                                                    | Demo Provider, MD                                                                                         |
| Letter Greeting/Encounter Doctor                                                                                             | Special Tests                                                        | 05/16/2017.                                                                                                    | an upuate on Plan boox254 (02/02/2525). In                                                                                                    | e following is a summary of my manga on                                                                   |
| Letter Introduction     Reason For Visit                                                                                     | External (Column)                                                    | Reason For Visit: Fol<br>Secondary: Dry AMD<br>HPI: CC: Biurred Visic<br>distortion OD. Modil<br>Ocular Meds (Initial | llow Up -Neovascular AMD with Active CNV O<br>, Early Dry Stage OS. Nuclear Sclerosis OU.<br>on OD. Severity: moderate OD. Since Last Vis<br>fying Factors: . Activity Affected: reading OD<br>j: Pred Forte 1% 1 gtt qid OS. Latanoprost 0 | D.<br>it: worsening OD. Associated Symptoms:<br>),<br>005% 1 gtt qhs OD.                                  |
| Secondary                                                                                                    | Gonio (Co                                                            | VA OD: Dcc20/70. PH<br>Anterior<br>• General                                                                          | NI. OS: Dcc20/30. PH20/25.<br>Right Eye                                                                                                    | IOP: App OD: 15 OS: 15 8:56 PM<br>Left Eye                                                                |
|                                                                                                    |                                                                      | • L/C/S                                                                                                    | White and Quiet.                                                                                                    | White and Quiet.                                                                                          |
| Extended HPI                                                                                                    | Diagnostic Tests                                                     | Antarior Chamber                                                                                                    | Endothelium.                                                                                                    | Endothelium.                                                                                              |
| 🖌 Ocular Meds (Initial)                                                                                                    | Imp/Plan                                                             | Iris                                                                                                    | Flat.                                                                                                    | Flat.                                                                                                    |
| HxSource                                                                                                    | Other Discussions                                                    | • Lens                                                                                                    | 2+ NS. 2+ Cortical. 1+ PSC.                                                                                                    | 2+ NS. 2+ Cortical. 1+ PSC.                                                                               |
| Medical Hx                                                                                                    | Procedures (Short)                                                   | Posterior<br>• General                                                                                                | Right Eye                                                                                                    | Left Eye                                                                                                  |
|                                                                                                    |                                                                      | Nerve                                                                                                    | No Disc Edema. No Disc Pallor. CDR 0.3.                                                                                                    | No Disc Edema. No Disc Pallor. CDR 0.3.                                                                   |
| Systemic Meds                                                                                                    | Cular Meds (Plan)                                                    | Vitreous                                                                                                    | Clear.                                                                                                    | Vitreous Syneresis.                                                                                       |
| Allergies                                                                                                    | Study Referrals                                                      | Ketinai Vesseis     Macula                                                                                            | Normal Caliber.<br>Drusen. RPE Changes. No Edema. No<br>Subretinal Fluid. No Lipid. Recurrent<br>Subretinal Hencorthage                                                                                                    | Normai Caliber.<br>Drusen. RPE Changes. No Edema. No<br>Subretinal Fluid. No Lipid. No Subretinal         |
| Family Hx                                                                                                    | Disposition (Long)                                                   | Periphery                                                                                                    | No Holes or Tears. Attached 360 Degrees.                                                                                                    | No Holes or Tears. Attached 360 Degrees.                                                                  |
| ROS                                                                                                    | Letter Closing                                                       | Imp/Plan:                                                                                                    |                                                                                                    |                                                                                                    |
| VA/IOP                                                                                                    | Encounter Images                                                     | 1. Neovascular AMD<br>2. Dry AMD, Early Dr<br>and dark leafy gree                                                     | with Active CNV OD. Recommended Avastin<br>ry Stage OS. Advised regular use of Amsler g<br>en vegetables.                                                                                                    | injection.<br>rid. Discussed AREDS supplements, BP Control,                                               |
| Refractions                                                                                                    |                                                                      | 3. Nuclear Scierosis                                                                                                  | OU. No cataract surgery recommended at th                                                                                                    | is time.                                                                                                  |
| Format <b>• B I</b> <u>U</u> <b>=</b><br>hank you for allowing me to assist in the car<br>rovide any additional information. | 著 道 注 注 の 교 謙<br>re of Mdi Doe1234. Please do not hesitate to call m | Other Discussion: Pa<br>Procedures: Avastin<br>Ocular Meds (Final):<br>Follow Up: Dr. McAlis                          | titent understands condition, prognosis and (<br>(9035) #1 OD.<br>Pred Forte 19s 1 gitt qid OS. Latanoprost 0.<br>Iter 1 Month - Avastin (39035) 2 OD at Guif (                                                                             | reed for follow up care.<br>005% 1 gtt qhs OD.<br>Coast Eye Associates; OCT Macula OU;                    |
| Demo Provider, MD                                                                                                    |                                                                      |                                                                                                    |                                                                                                    |                                                                                                    |
|                                                                                                    |                                                                      | · · · · · · · · · · · · · · · · · · ·                                                                                 |                                                                                                    |                                                                                                    |
|                                                                                                    |                                                                      |                                                                                                    |                                                                                                    |                                                                                                    |

5. To fax a completed letter click on "Fax". A window will display informing you that his action will not only queue the fax but also sign the chart note. Click "Ok".

| 🗋 Mdi Doe | 1234   2/2/1 | 929   88 y.o.   DRP@TIENT1 - Goog                                                                     | le Chrome                       |                                    |                          |                                                                                                    |                        |               | _                                                                                                    | ٥                    | $\times$ |  |
|-----------|--------------|----------------------------------------------------------------------------------------------------|---------------------------------|------------------------------------|--------------------------|----------------------------------------------------------------------------------------------------|------------------------|---------------|----------------------------------------------------------------------------------------------------|----------------------|----------|--|
| Secure    | https://a    | app1.intellechart.net/Eye1MV0                                                                         | C/Chart/Chart/Index/            |                                    |                          |                                                                                                    |                        |               |                                                                                                    |                      | Q        |  |
| X         | Doe1234      | , Mdi (Somewhere, AL)                                                                                 | ров<br>02/02/1929 (88 у.о.)     | app1.intellecha                    | irt.net says:            |                                                                                                    | ×                      | Insurance     |                                                                                                    |                      | ۰.       |  |
| +<br>New  |              | 2 Dry AMD, Early Dry Stag                                                                             | e OS. Advised regular use of Am | Faxing the letter w<br>to proceed? | ill sign both the encoun | ter and the letter. Do you want                                                                                    | etables.               |               | •                                                                                                    |                      | î.       |  |
| ľ         |              | 3 Nuclear Sclerosis OU.                                                                               | No cataract surgery recommende  |                                    |                          | OK Cancel                                                                                                    |                        |               |                                                                                                    |                      |          |  |
| Edit      |              | OTHER DISCUSSION: Patient understands condition, prognosi                                             |                                 |                                    |                          |                                                                                                    |                        |               |                                                                                                    |                      |          |  |
| sign Sign |              | Follow Up: (Dr. McAlister 1 Month - Avastin (19035) 2 OD at Gulf Coast Eye Associates; OCT Macula OU; |                                 |                                    |                          |                                                                                                    |                        |               |                                                                                                    |                      |          |  |
| ₽.        |              | Ocular Meds: Pred Forte 1%                                                                            | 1 gtt qid OS. Latanoprost 0.00  | 5% 1 gtt qhs OD.                   |                          |                                                                                                    |                        |               | •                                                                                                    |                      |          |  |
| Header    |              | ✓ Letter Update                                                                                       |                                 |                                    |                          |                                                                                                    |                        |               |                                                                                                    |                      |          |  |
|           |              | Contacts                                                                                              |                                 |                                    |                          |                                                                                                    |                        |               | & Update                                                                                                    |                      |          |  |
| Imp/Plan  |              | Name                                                                                                  | Add                             | ress                               |                          | Fax                                                                                                    |                        | R             | P L C                                                                                                    |                      |          |  |
|           |              | MDI                                                                                                   |                                 |                                    |                          | 727-408-5156                                                                                                    |                        |               | <ul> <li>Image: A second second s</li></ul> | <ul> <li></li> </ul> |          |  |
|           |              | Letter                                                                                                |                                 |                                    | Letter Signed            | Preview                                                                                                    |                        |               | Refresh BFax                                                                                                    |                      |          |  |
|           |              | Type: Update                                                                                          | ▼ 💥 Date: 5/1                   | 16/2017                            |                          |                                                                                                    |                        |               |                                                                                                    |                      |          |  |
|           |              | MDI                                                                                                   |                                 |                                    | Tuesday, May 16, 2017    | Due & Munche M.D.                                                                                                  |                        |               |                                                                                                    |                      |          |  |
|           |              | Format <b>v B I</b><br>Dear Dr MDI: This is an undate                                                 | U ■ ■ = := }                    | following is a summ                | ary of my findings       | Dan F. Meenka, M.D.<br>Jason M. Handas, D.O.<br>Oran Pisna, M.D.<br>Main: 727-863-3090<br>Par. 727-863-3023<br>MDI | Gulf Coa<br>Retina Cen | ast<br>ter 30 | 11031 US 19, Suite 106<br>Port Richey, FL 34668<br>001 Eastland Blvd, Suite 1<br>Clearwater, FL 33761<br>Demo Provider, MD                                                                                                    |                      |          |  |

5550 West Executive Drive, Suite 350, Tampa, FL 33609 | nextech.com | 813-425-9200

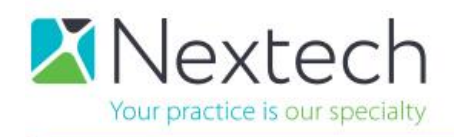

Note: Selecting "Letter Signed" will only sign the letter/chart note. It will **NOT** put the letter in the fax queue. You will see if selecting this option that in the pending letter notification the status for that letter will be "Not Scheduled". To fax the letter from the pending letters screen select "Send Fax" and you will notice the status will turn to "Scheduled".

| ✓ Letter (Update                 |                          |                       |              |                      |
|----------------------------------|--------------------------|-----------------------|--------------|----------------------|
| Contacts                         |                          |                       |              | 🛓 Update             |
| Name                             | Address                  |                       | Fax          | R P L C              |
| MDI                              |                          |                       | 727-408-5156 | <ul> <li></li> </ul> |
| Letter                           |                          | Letter Signed         | Preview      | CRefresh 🕞 Fax       |
| Type: Update 💌 🛪                 | Date:                    |                       |              |                      |
| MDI                              |                          | Tuesday, May 16, 2017 |              |                      |
|                                  |                          |                       |              |                      |
| Letter Greeting/Encounter Doctor | Special Tests            |                       |              |                      |
| Letter Introduction              | External (Column)        |                       |              |                      |
| Reason For Visit                 | Anterior Segment (Column | 1)                    |              |                      |

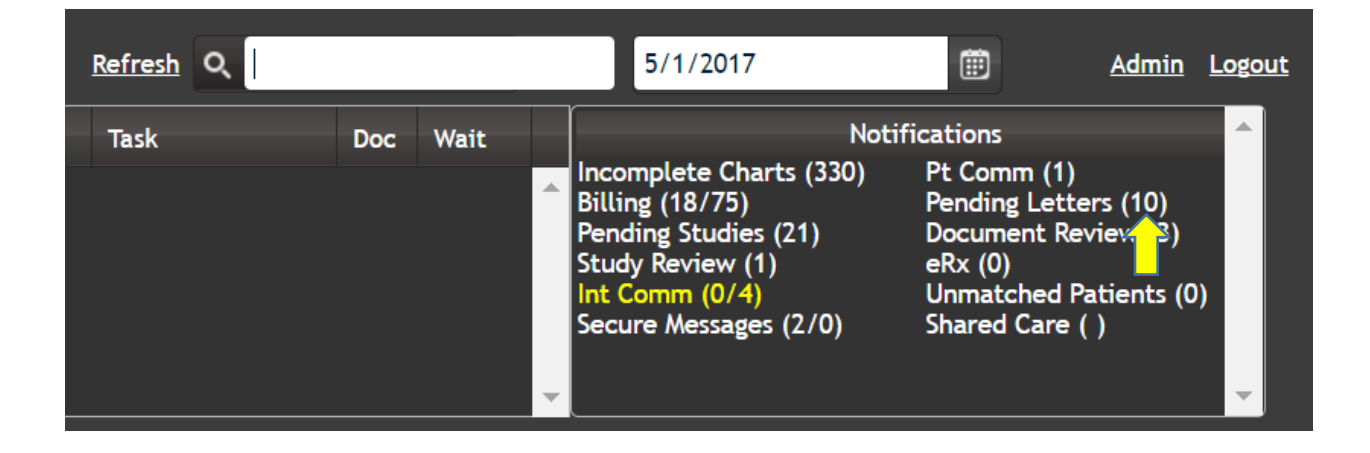

| $\leftarrow$ | ← → C a Secure   https://app1.intellechart.net/Eye1/Pages/Notifications/PendingLetter.aspx |           |        |            |                  |                                              |               |          |      |  |  |
|--------------|--------------------------------------------------------------------------------------------|-----------|--------|------------|------------------|----------------------------------------------|---------------|----------|------|--|--|
|              | ▼ 10 records                                                                               |           |        |            |                  |                                              |               |          |      |  |  |
| Send         | Selected Faxes                                                                             |           |        |            |                  |                                              |               |          |      |  |  |
|              | Patient Name                                                                               | Encounter | Visits | Last Visit | Referring Doctor | Impression                                   | Status        |          | Sent |  |  |
| •            | Doe1234, Mdi                                                                               | 5/16/2017 |        | 5/16/2017  | MDI              | PRIMARY: Neovascular AMD with Active CNV OD. | Not Scheduled | Send Fax | • ^  |  |  |
|              |                                                                                            |           |        |            |                  |                                              |               |          |      |  |  |

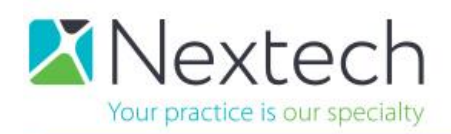

## **Additional Information:**

When a letter has been created and signed a copy of the letter can be found in the "Reports" tab on the patient summary page. To view a copy of the letter select "Letter" and a PDF copy of the letter will be displayed. From this window the letter can eithe be downloaded, printed, or refaxed.

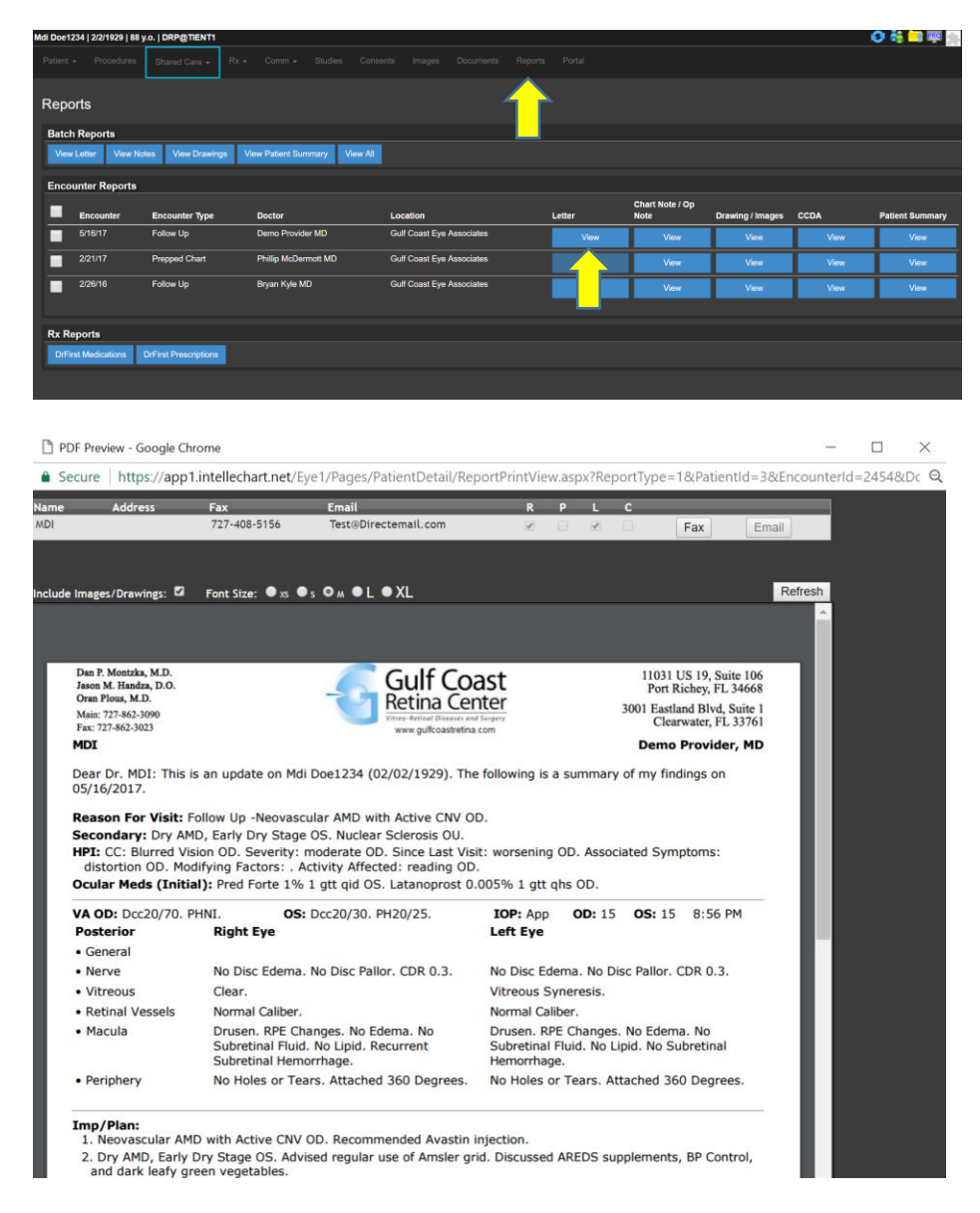

For information on viewing the fax log in the administrative section of MDI please refer to the how to guide on "Managing Faxes".

For additional questions please contact support at 1-813-435-9200, option 1 then 2